#### [7002] (FSS)(Hero) Order leverl 3

## 1. Overview of Screen

This is a screen to view bid/offer information of stock, order, chart, investment information and account information on the same screen.

| 1 [7002] F             | SS Order level   | 13               |        |                  |              |          |                             |      |       |               |           |               |         |          | 50       | ŦΤ         | 17                                      | l = c   | IХ         |
|------------------------|------------------|------------------|--------|------------------|--------------|----------|-----------------------------|------|-------|---------------|-----------|---------------|---------|----------|----------|------------|-----------------------------------------|---------|------------|
| 1                      | • Q. 🛊 • A       | 50               |        | 📧 🖬 🌩            | 2            |          | 20                          | 4    | rtes  | Rank Analy    | sis Quote | Analysis      | Code Se | arch Th  | eme Ite  | m Sec      | tor C                                   | iomo: 1 |            |
| 420.00 ▲               | 4.00 0.96        | 5%6              | 4,965  | ,600 3.40%       | BUY          | Sel      | Chg/Canc                    |      | SET   |               | · Reg.    |               | Rasic 1 | Est P/L  | Protecto | d 2        |                                         |         |            |
| Open2                  | 418.00 🔺 2       | 100 +2.00        | P.1    | /el 61,500       | Stock PT     | T 🖌      | Q INVDR                     |      | -     | Charle        | L and     | (hanna        | Mithe   | Total 14 | 1 60     | and all he | 111.0                                   | -       |            |
| Open Vol               | 103 BUY V        | /01 386,7        | 00 Se  | Vol 88,100       | Vol          | 1        | Vol Max                     | Hags |       | SCOCK         | 12 20 4   | Unange 6      | 0.00    | 10001 10 | 0 50     | soo oo     | UNG                                     | ancie   |            |
| Increase<br>%Turnover  | 0.17%            | 428.00           | 326.0  | ancrease         |              |          |                             |      | i i   | VIV           | 6.50      | • 0.05        | -0.76   | 100.0    | 00       | 136.41     |                                         |         | 1          |
| Open Vol               | 103              | 426.00           | 187    | 200              | Price        | 420.00   | B Lint 🔹                    |      | Ä     | Æ             | 3.00      | IF 0          | 0.00    |          | 0        | 0.00       |                                         |         | î.         |
| Buy Vol S<br>Sel Vol 1 | 86,700<br>88,100 | 424.00           | 374.0  | 100<br>700       | _ <b>⊡</b> / | NUTO(Las | :)                          |      | A     | AV            | 6.45      | 0.05          | +0.78   | 42,063,7 | 700      | 131.49     |                                         | 1       | e i        |
|                        | 00,200           | 420.00           | 325.   | 100 900          | _            |          |                             |      | A     | AV-F          | 6.60      | I► 0          | 0.00    |          |          | 0.00       |                                         |         | ¢.         |
| -4                     | 68,000           | 418.00           | Sector | SET              | Cond         |          |                             |      |       | AV01C171      | 0.34      | I▶ 0          | 0.00    | 7,346,1  | 00       | 106.08     |                                         |         | C          |
| 3                      | 02,100           | 414.00           | Index  | 22,475.54        | 807          |          |                             |      | ٨     | AV01P171      |           | <b>v</b> 0.01 |         | 3,903,8  | 800      | 96.23      |                                         |         | C I        |
| 2                      | 87,500           |                  | Chang  | 116.37<br>0.53%  | Buy          | Sel      | Chg/Canc 🖉                  |      | A     | AV06C180      | 0.451     | I▶ 0          | 0.00    | 452,0    | 000      | 96.52      |                                         |         | C I        |
| .8                     | 66,600 15        | 41:39            | .149.  | 500 900          | Stock PT     | T a      | <ul> <li>Q INVOR</li> </ul> |      | -     | AV08C170      | 0.03      |               | 0.00    |          | 0        | 0.00       |                                         |         | 1          |
| 420.00                 | 900 🗠            | Prior            |        | 416.00 0         | Vol          | 2        | Vol Max                     |      | - 2   | AV08C180      | 0.27      | • 0           | 0.00    | 5,877,0  | 00       | 116.77     |                                         |         | ۴ <u> </u> |
| 420.00                 | 600              | High             |        | 422.00 14        |              |          |                             | -    | ^     | AVIICIVI      | 0.25      |               | 0.00    | 1,744,5  | 900      | 108.27     |                                         |         |            |
| 420.00                 | 1,000            | Averag           | e      | 418.34           | Price        | 420.00   | B Lint 💌                    |      | _     |               |           |               |         |          |          |            |                                         |         |            |
| 420.00                 | 100              | Open 1           |        | 418.00           | _ <b>⊡</b> / | NUTO(Las | :)                          | 5    | ime   | Daily stock P |           | Foreigne      |         | i UnMati | ched P   | ortfolio   | Estin                                   | nated 1 |            |
| 420.00                 | 800              | Open 2<br>Celina |        | 418.00<br>540.00 |              |          |                             | PTT  |       | 4 • O         | A50       |               | OTO     | day 이    | Prev (   | O Tick     | • Nin                                   |         | the sec    |
| 420.00                 | 700              | Floor            |        | 292.00 N         | Cond         |          |                             | Tr   | 110   | Offer         | Bid       | Last          | Change  | %Cho     | Volume   | Oumub      | tion 5                                  | Stren   | B          |
| 420.00                 | 200              | Par              |        | 10.00 5          |              |          |                             | 154  | 1-30  | 420.00        | 418.00    | 420.00        | 4.00    | 0.0650   | 900      | 4 965      | 600                                     | 118.2   |            |
| 3 atched               | Portfolio        | Account 1        | info ( | Deal Summary     | Volume S     | mulator  | Order 5 < 🗵                 | 15:4 | 1:09  | 420.00        | 418.00    | 420.00        | 4.00    | 0.96%    | 600      | 4.964      | .700                                    | 118.1   |            |
| O Al O Sto             | ock PTT          | 1 · Q            | O AI   | 🛛 Buy 🔿 Sel      | Change All   | Cancel A | lRefresh 🔅                  | 15:4 | 0:39  | 420.00        | 418.00    | 420.00        | 4.00    | 0.96%    | 1.000    | 4,964      | .100                                    | 118.1   |            |
| Ord No                 | Stock            | Vok              | ume    | Unmatch          | Price        | Last     | Price Diff.                 | 15:4 | 0:21  | 420.00        | 418.00    | 418.00        | 2,00    | 0.48%    |          | 4,963      | .100                                    | 118.10  | 5          |
| 569                    | PTT              |                  |        |                  |              | 420.00   | 6.00                        | 15:4 | 0:09  | 420.00        | 418.00    | 420.00        | 4.00    | 0.96%    |          | 4,960      | .700                                    | 118.2   |            |
| 489                    | EASON            |                  | 100    | 100              | 1.80         | 3.56     | 1.76                        | 15:4 | 0:09  | 420.00        | 418.00    | 420.00        | 4.00    | 0.96%    | 800      | 4,960      | 600                                     | 118.2   |            |
| 176                    | AMATAV           |                  | 100    | 100              | 7.75         |          |                             | 15:3 | 0:30  | 420.00        | 418.00    | 420.00        | 4.00    | 0.96%    | 700      | 4,959      | 800                                     | 118.19  |            |
| 103                    | EASON            |                  | 100    | 100              | 2.56         | 3.56     | 1.00                        | 15-3 | 0.22  | 420.00        | 419.00    | 420.00        | 4.00    | 0.0686   | 300      | 4 050      | 100                                     | 110 14  |            |
| 102                    | EASON            |                  | 100    | 100              | 2.56         | 3.56     | 1.00                        | 15.3 | 9.2.5 | 430.00        | 418.00    | A10.00        |         | 0.90%    | 1 200    | 4,959      | 000                                     | 110.10  |            |
|                        |                  |                  |        |                  |              |          |                             | 15-0 | 2111  | 420.00        | 410.00    | 430.00        | 2.00    | 0.067    |          | 4,958      | 200                                     | 110.11  |            |
|                        |                  |                  |        |                  |              |          | _                           | 15:3 | 9.09  | 420.00        | 410.00    | 420.00        | 4.00    | 0.90%    | 800      | 4,957      | ,,,,,,,,,,,,,,,,,,,,,,,,,,,,,,,,,,,,,,, | 118.2   |            |
| 1                      |                  |                  |        |                  |              |          | D _                         | 15:3 | 8:54  | 420.00        | 418.00    | 420.00        | 4.00    | 0.90%    | 100      | 4,956      | ,900                                    | 118.18  |            |
|                        |                  |                  |        |                  |              |          |                             |      |       |               |           |               |         |          |          |            |                                         |         |            |

# 2. Description of Screen

#### 1 Bid/Offer Area

This is a bid/offer window that shows detailed information and 5 bids/offers of the selected stock. Especially, the stock to be viewed can be selected. Price of stock group can be viewed using rotator function, and there is a menu function that allows the user to write down memo and create a simple user database for each stock. In addition, HERO FSS allows the user to determine remaining volume of each bid/offer intuitively by displaying remaining bid/offer volume as bar graph.

Additional information can be changed by clicking souther buttons at the top right corner. Click souther button to configure detailed settings on the 'Setting' screen.

- Connecting screens function
  - A 0 : An order can be placed on the `[4000] Mini Order' pop-up screen.
  - B M : Most active stocks of the day can be viewed on the `[1100] Most Active' pop-up screen.
  - C G : Top gain/loss stocks can be viewed on the `[1101] Top Gain / Loss' pop-up window.
  - Image: Matching status of stocks can be viewed in mini screen on the `[3002] Stock Ticker' popup screen.
  - E H : Daily stock price status of the stock can be viewed on the `[3003] Historical Price' pop-up screen.
  - F C : Technical analysis can be performed on the stock on the `[6000] Technical Chart' pop-up screen.

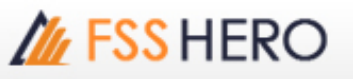

G 🔣 🛛 : News about the stock can be viewed on the `[8000] Market News' pop-up screen.

H S : The stock can be comprehensively analyzed on the `[5000] FSS Conditional Scanner' popup screen.

#### 2 Match equalizer function

Recently matched volume is displayed using an equalizer to identify momentary strength of buy/sell intuitively

|   | 900   | 420.00 |
|---|-------|--------|
|   | 600   | 420.00 |
|   | 1,000 | 420.00 |
|   | 2,400 | 418.00 |
|   | 100   | 420.00 |
|   | 800   | 420.00 |
|   | 700   | 420.00 |
| - | 200   | 420.00 |

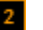

#### 2 Order Area

There are two order windows in the order area, one at the top and one at the bottom. They allow the user to set two order conditions such as buy and buy or buy and sell, and place the most appropriate order depending on the situation.

#### **※** Precaution

If the same order screen is selected and order is placed using shortcut key, top/bottom orders are sent at the same time

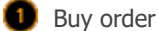

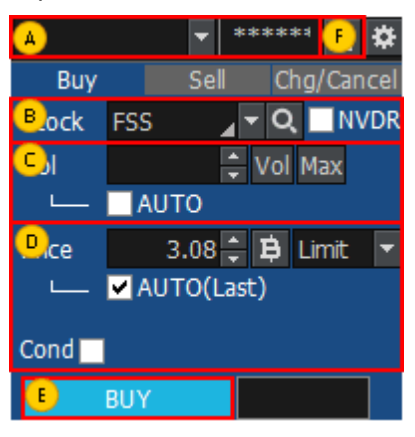

A Select an account to place a buy order.

B Select a stock to order.

If **NVDR** is checked, a stock without voting rights for the stock selected by the user is selected.

C Enter order volume or click Vol button to select volume from the volume selection pop-up window.

| Q | uantity/ ( | Quantity ca | lculation w | ith %/ Qua | ntity calcul | ation to an | nount |         |       |        |
|---|------------|-------------|-------------|------------|--------------|-------------|-------|---------|-------|--------|
| [ | 100        | 200         | 300         | 400        | 500          | 600         | 700   | 800     | 900   | [      |
|   | 1,000      | 2,000       | 3,000       | 4,000      | 5,000        | 6,000       | 7,000 | 8,000   | 9,000 | stocks |
| Ĩ | 10         | 20          | 30          | 50         | 60           | 70          | 80    | 90      | 100   | %      |
| ſ |            | 100,000     |             | 500,000    | 1,           | 000,000     | 2,    | 000,000 |       |        |
|   | 3,         | 000,000     | 5,          | 000,000    | 10,          | 000,000     |       |         | Baht  | Edit   |

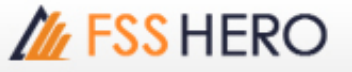

Click Max button to calculate maximum available volume in portfolio.

Check 'AUTO' item to automatically calculate volume based on % of portfolio selected by the user.

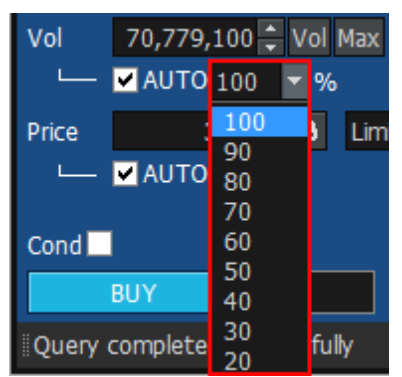

Enter order price or click the button to select bid when the pop-up window appears. Designate price type. If 'AUTO (Last)' item is checked, last of the stock is entered automatically. If 'Cond' item is checked, detailed order type can be selected.

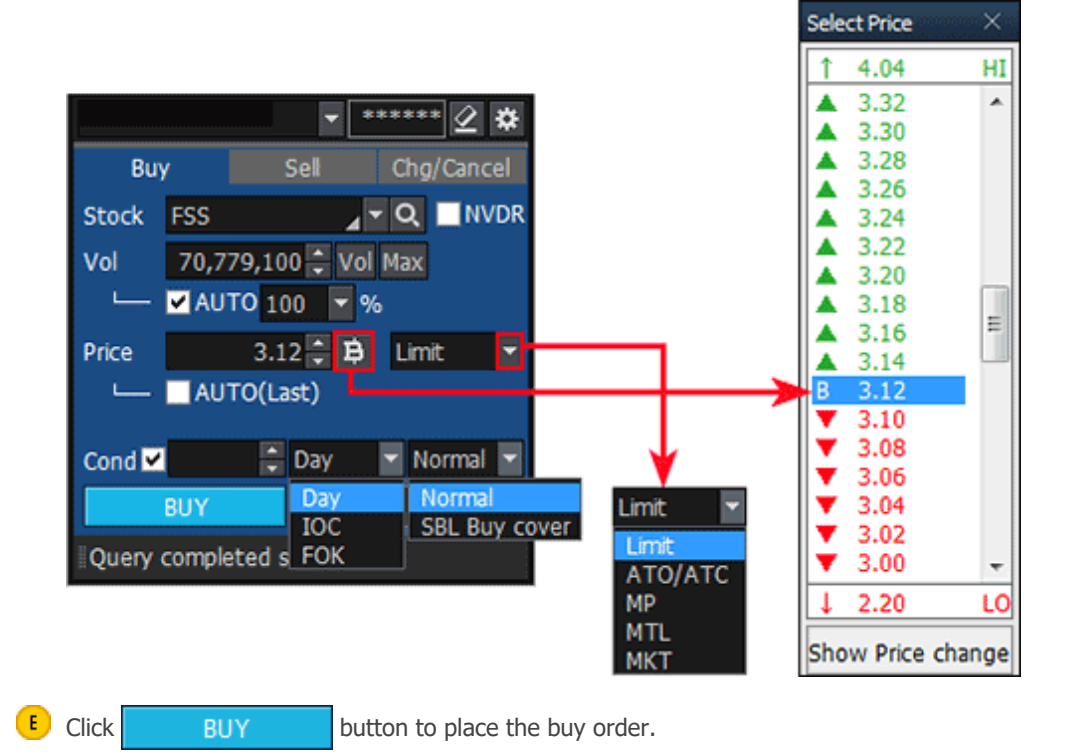

F Click 🖉 button to delete all details of the order entered by the user and enter a new order.

# M FSS HERO

#### 2 Sell order

| <u> </u>     | <b>•</b>     | ***** 🔁 🇱   |
|--------------|--------------|-------------|
| Buy          | Sell         | Chg/Cancel  |
| Btock FSS    |              | ▼ Q ■NVDR   |
| Col          | 🗘 Va         | ol Max Port |
| L 🗌 AU       | то           |             |
| Price        | 2.98 🛟 😫     | i Limit 🔻   |
| 🖵 🔽 AU       | TO(Last)     |             |
| 0 and        |              |             |
| Cond         |              |             |
| E SELL       |              |             |
| Query comple | eted success | fully       |

A Select an account to place a sell order.

B Select a stock to order

If **NVDR** is checked, a stock without voting rights for the stock selected by the user is selected.

C Enter order volume or click Vol button to select volume from the volume selection pop-up window.

| Q | uantity/ C | Quantity ca | lculation wi | ith %/ Qua | ntity calcul | ation to an | nount |         |       | ×      |
|---|------------|-------------|--------------|------------|--------------|-------------|-------|---------|-------|--------|
| [ | 100        | 200         | 300          | 400        | 500          | 600         | 700   | 800     | 900   |        |
|   | 1,000      | 2,000       | 3,000        | 4,000      | 5,000        | 6,000       | 7,000 | 8,000   | 9,000 | stocks |
|   | 10         | 20          | 30           | 50         | 60           | 70          | 80    | 90      | 100   | %      |
| ſ |            | 100,000     |              | 500,000    | 1,           | 000,000     | 2,    | 000,000 |       |        |
|   | З,         | ,000,000    | 5,           | 000,000    | 10,          | 000,000     |       |         | Baht  | Edit   |

Click Max bbutton to calculate maximum available volume in portfolio.

Check 'AUTO' item to automatically calculate volume based on % of portfolio selected by the user.

Click **Port** button to open the portfolio pop-up window. Select portfolio from the pop-up window to place a sell order.

Enter order price or click the button to select offer when the pop-up window appears. Designate price type. If 'AUTO(Last)' item is checked, last of the stock is entered automatically.

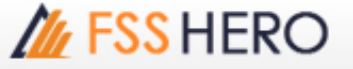

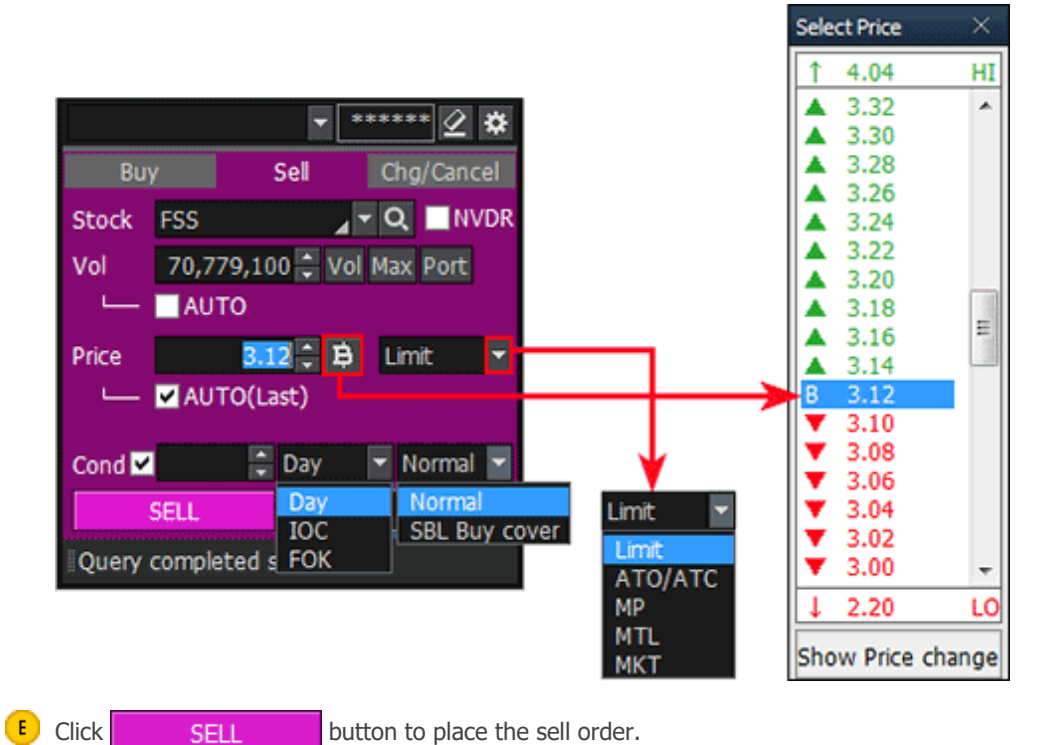

If 'Cond' item is checked, detailed order type can be selected.

button to place the sell order.

Click Ø button to delete all details of the order entered by the user and enter a new order.

Change/cancel order

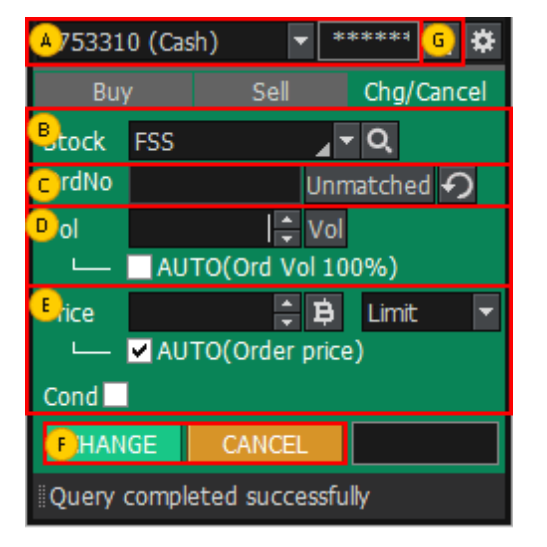

- Select an account to place change/cancel order
- B Select a stock to order.

C Enter original order number or click Unmatch tobutton and select an unmatched order from the unmatched order pop-up window.

Click 🕥 button to delete original order number.

Enter order volume or click Vol button to select volume. If 'AUTO (Order Vol 100%)' is checked, remaining unmatched volume is automatically entered according to % designated by the user

E In case of change order, enter order price or click 🚊 button and select bid/offer from the bid/offer pop-up window. Designate price type.

# FSS HERO UTILIZING 100%

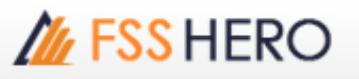

Check 'AUTO(Last)' item to enter last of the stock automatically. If 'Cond' item is checked, detailed order type can be selected. Items are not selected in case of cancel order.

 F
 Click
 CHANGE
 CANCEL
 buttons to place the order.

 $\bigcirc$  Click  $\boxed{2}$  button to delete all details of order entered by the user and enter a new order.

#### 3 Account Information Area

Information related to portfolio such as "Unmatched, Portfolio, Account Info, Deal Summary, Volume Simulator" is provided using tabs. In common, change all, cancel all and sell all orders can be placed by checking the check box next to the stock.

#### Order Status:

Daily order status can be viewed.

| Ord | er Status P | ortfolio Deal               | Summary Unm  | atched Po | rtfolio & UnM.( | Order Account | t Info Chart M | larket Cha | t Volume | Sin≮►   |
|-----|-------------|-----------------------------|--------------|-----------|-----------------|---------------|----------------|------------|----------|---------|
| 0/  | I O Stock   | ктв                         | <b>⊿</b> - 0 | AS0/AS0   |                 |               | Chan           | ge C       | ancel F  | tefresh |
| 0/  | I • Match   | <ul> <li>UnMatch</li> </ul> | OAI ⊕B       | ıy ●Sel   |                 |               |                |            |          |         |
|     | Ord No      | Stock                       | Volume       | Price     | Avg.M.Price     | Matched       | Unmatched      | ST         | Ord Type | PG 🗖    |
|     | 43 B        | TRUE                        | 1,000        | 4.28      |                 |               |                | RO         |          | V       |
|     |             |                             |              |           |                 |               |                |            |          |         |
|     |             |                             |              |           |                 |               |                |            |          |         |
|     |             |                             |              |           |                 |               |                |            |          |         |
|     |             |                             |              |           |                 |               |                |            |          |         |
|     |             |                             |              |           |                 |               |                |            |          |         |

#### Portfolio

Various information about current account portfolio can be seen at a sight to identify account status of the user.

| Order Statu | s Portfolio | Deal Su | mmary Unmat  | ched Portfoli | o & UnM.Orde | r Account In | fo Chart  | Market Chart | Volume Sin  | n 🛛 💌 |
|-------------|-------------|---------|--------------|---------------|--------------|--------------|-----------|--------------|-------------|-------|
| Amount(Co   | d)          | 12,9    | 59,563.17 U  | Inrealized    |              | 886,257.58   | Realized  |              | 0 S         | el    |
| Mkt. Va     | ue          | 12,1    | 06,597.55 %0 | nrealized     |              | -6.84%       | Est Asset |              | Ref         | resh  |
|             | Stock       | Type    | Avg. Cost    | Available     |              | Actual       | Last      | Amou         | int(Cost)   |       |
| IFEC        |             | N       | 1.00         | 1             | 2,069        | 12,069       |           | 3.10         | 12,069.0    | 0     |
| AAV         |             |         | 5.12         |               | 2,300        | 2,300        |           |              | 11,781.0    | 4     |
| ALT         |             |         | 8.57         | 10            | 0,000        | 100,000      | 4         | 4.14         | 857,351.1   | 6     |
| ARIP        |             |         | 1.86         | 2             | 0,000        | 20,000       | (         | 0.71         | 37,299.5    | 1     |
| BBL         |             |         | 201.83       |               | 7,500        | 7,500        |           |              | 1,513,716.8 | Ð     |
| BWG-W4      | ł           |         | 0.88         | 5             | 0,000        | 50,000       |           | 0.23         | 44,121.3    | 7 💌   |
|             |             |         |              |               |              |              |           |              |             |       |

#### Beal Summary

Detailed deal summary of the day can be viewed. Detailed history of daily buy and sell orders is shown.

| Portfolio De  | al Summary U | nmatched Port | folio & UnM.O | rder Account | Info Chart   | Market Chart | Volume Simula | itor 🛛   |      |
|---------------|--------------|---------------|---------------|--------------|--------------|--------------|---------------|----------|------|
| O Intraday Bu | y & Sel 🛛 🤇  | Intraday Sel  |               |              |              |              |               | Refret   | sh   |
| Buy Amour     | ۱t           | 2,050.00      | Com+Fee+V     | 'at          | 4.5          | 4 Realized   |               | (        | 0.00 |
| Sell Amoun    | nt           | 0             | Net           |              |              | 4 %Realize   | d             | 0.0      | 00%  |
| Stock         |              | Intraday Buy  |               |              | Intraday Sel |              | Com+Fee       | Realized |      |
| SLOCK         | Avg Price    | Vol           | Buy Val       | Avg Price    | Vol          | Sell Val     | +Vat          | Nealized |      |
| KTB           | 20.50        | 100           | 2,050.00      | 0.00         |              | 0.00         | 4.54          | 0.00     |      |
|               |              |               |               |              |              |              |               |          |      |
| •             |              |               |               |              |              |              |               |          |      |

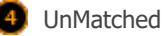

Current unmatched order status can be viewed at a sight

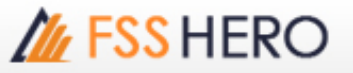

| 8 | ortfolio Deal Summary | Unmatched Portfo | olo & UnM.Order | Account Info | Chart M | larket Chart | Volume 5 | imulator | 1           |   |
|---|-----------------------|------------------|-----------------|--------------|---------|--------------|----------|----------|-------------|---|
| c | All 🕒 Stock 💹         |                  | Q, O Al 😐 Bu    | ay 💿 Sel     |         | Change       | Cano     | el       | Refresh     | ۵ |
| C | Ord No Stock          | Volume           | Unmatch         | Price        | Last    | ST C         | ord Type | PG       | Price Diff. |   |
| C | 220 AP                | 8 200            | 200             | 8.15         | 8.20    | 0            |          | х        | 0.05        |   |
| C | 217 KT8               | B 200            | 100             | 20.50        | 20.50   | m            |          | Х        |             |   |
|   |                       |                  |                 |              |         |              |          |          |             |   |
|   |                       |                  |                 |              |         |              |          |          |             |   |
|   |                       |                  |                 |              |         |              |          |          |             |   |
|   |                       |                  |                 |              |         |              |          |          |             |   |
|   |                       |                  |                 |              |         |              |          |          |             |   |
| K |                       |                  |                 |              |         |              |          |          |             |   |

#### Portfolio & Unmatched Order

Portfolio and Unmatched order information can be viewed. 'Change all/Cancel all' order can be executed on unmatched orders.

| Portfolio | Deal Sum | mary Unmat | ched Portfolk | o & UnM.Orde | r i | Acc | ount Info | o Cha | rt Mar | ket ( | Chart Volu | me Simulator |       |    |
|-----------|----------|------------|---------------|--------------|-----|-----|-----------|-------|--------|-------|------------|--------------|-------|----|
| OAI 05    | Stock 🛛  | l          |               | Q,           |     |     |           |       |        |       |            |              | Refre | sh |
| Portfolio | Sel      |            |               |              |     | Un  | Match     | OAL   | •B •   | s     | Change     | Cancel       |       | ٥  |
| Stock     | Type     | Avg.Cost   | Available     | Actual       | 4   |     | Ord No    | S     | tock   |       | Volume     | Unmatch      | Price |    |
| IFEC      | N        | 1.00       | 12,069        | 12,069       |     |     | 22        | 0 AP  |        |       | 200        | 200          | 8.15  |    |
| AAV       |          | 5.12       | 2,300         | 2,300        |     |     | 21        | 7 КТВ |        |       | 200        | 100          | 20.50 |    |
| ALT       |          | 8.57       | 100,000       | 100,000      |     |     |           |       |        |       |            |              |       |    |
| ARIP      |          | 1.86       | 20,000        | 20,000       |     |     |           |       |        |       |            |              |       |    |
| 88L       |          | 201.83     | 7,500         | 7,500        |     |     |           |       |        |       |            |              |       |    |
| BWG-W     | ŧ        | 0.88       | 50,000        | 50,000       | ×   |     |           |       |        |       |            |              |       |    |
| 4         |          |            |               | Þ            |     |     |           |       |        |       |            |              | D     |    |

#### 6 Account Info

Current account information can be viewed.

Cash refers to cash in the cash account. Even if there are stocks in possession, cash is displayed as 0 if there is no cash in the account.

| Portfolio | Deal Summary | Unmatched | Portfolio | & UnM.Order | Account Info | Chart | Market Chart | Volume Simulator |               |
|-----------|--------------|-----------|-----------|-------------|--------------|-------|--------------|------------------|---------------|
|           |              |           |           |             |              |       |              |                  | Refresh       |
| App C     | redit        |           | 1         | 6,000,000.0 | ) Cast       | 1     |              |                  | 4,951.21      |
| Line A    | wail         |           | 1         | 5,994,257.3 | Total Exp    | osure |              |                  | 15,994,258.14 |
|           | Unsettle B   | υγ        |           | U           | settle Sell  |       |              | Net Settle       |               |
| AR T      | -1           |           | 0         | AP T-1      |              |       | 0 T-1        |                  | 0             |
| AR T      | -2           |           | 0         | AP T-2      |              |       | 0 Т-2        |                  | 0             |
| AR T      | -3           |           | 0         | AP T-3      |              |       | 0 T-3        |                  | 0             |
| Summ      | ary          |           | 0         | Summary     |              |       | 0 Summ       | ary              | 0             |
| Account   | Type         |           |           | (           | Cash :       | sbl   |              |                  | 10,000,000.00 |
| Port mkt  | t value      |           | 1         | 1,726,027.5 | 6 Real cas   | h sbl |              |                  | 0             |

#### 🕖 Chart

8 Markets Chart

Trend of SET, MAI markets can be viewed.

The chart of the stock can be viewed. The chart can be set differently from the mini chart screen at the top right corner for comparison, or it can be used to analyze the chart in greater detail compared to the mini chart at the top right corner.

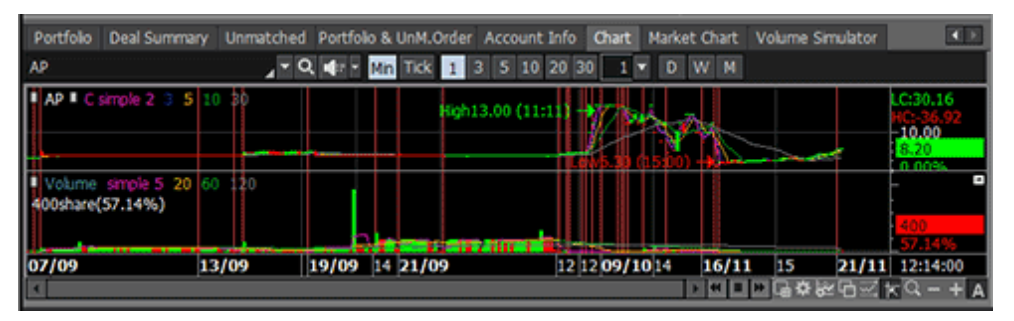

# M FSS HERO

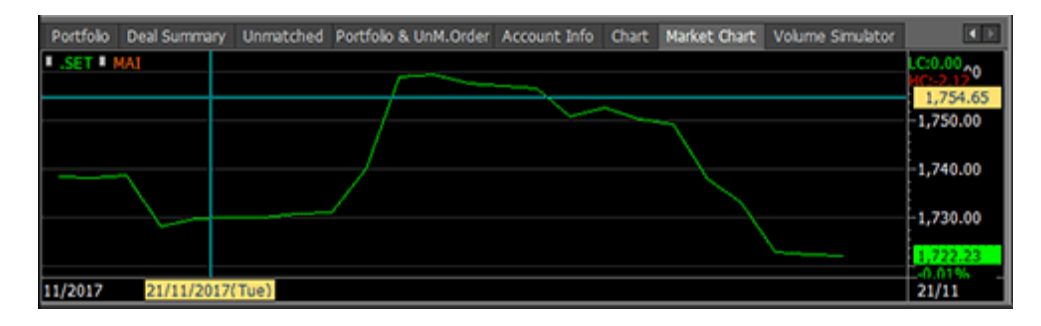

#### Volume Simulator

'PP, Buy allow volume, Total exposure' can be viewed by entering stock and buy price.

| Portfolio | Deal Summary | Unmatched       | Portfolio & I | JnM.Order | Account Info | Chart | Market Chart   | Volume Simulator |              |
|-----------|--------------|-----------------|---------------|-----------|--------------|-------|----------------|------------------|--------------|
| Stock A   | Р            | _ <b>-</b> Q AS | 0/A50         | Buy Price | 8.20         |       |                |                  | Refresh      |
| PP        | 15,994,257   | .31 Buy a       | low volume    |           | 1,946,       | 208   | Total exposure | • 1              | 5,994,258.14 |
|           |              |                 |               |           |              |       |                |                  |              |
|           |              |                 |               |           |              |       |                |                  |              |
|           |              |                 |               |           |              |       |                |                  |              |
|           |              |                 |               |           |              |       |                |                  |              |

#### 4 Favorites and Price Analysis Area

Favorites and investment information for trading are viewed on the right side of the screen. 'Favorites and price analysis' area can view prices of favorite stocks selected by the user, rank analysis, quote analysis, code search and theme item.

Favorites: Prices of favorite stocks can be viewed.

- 2 Rank Analysis: % up, up, % down and down ranks of the selected market can be viewed.
- Quote Analysis: List of stocks that show quote change can be viewed based on the designated conditions such as 'New High/New Low, Limit High/Limit Low'.
- Gode Search: A list of stocks that satisfy search conditions can be viewed.
- 5 Theme Item: A list of theme stocks that satisfy designated conditions can be viewed.
- Sector: This is a screen to view current index of industries constituting the market, volume, price information, up and down stocks, and hourly and daily index status.

7 Company Info: Yearly/quarterly company information of the selected stock can be viewed.

#### **5** Investment Information Area

Reference investment information including stock price data, market data and news can be viewed on the screen

- By Time: Hourly stock price trend of the stock on the day/previous day can be viewed.
- 2 Daily Stock Price: Daily stock price trend can be viewed as numbers and chart for the selected stock and date.
- Chart: `Day/week/month/minute/tick' mini charts of a stock can be viewed. As for the general chart, various indicators and analysis tools can be added and used.
- 9 Foreigner: Daily ratio of stocks owned by foreigners and change of trend can be viewed.
  - News: News for all stocks or news for the selected stock can be viewed
  - Unmatched: Current unmatched order status can be viewed at a sight.
  - Portfolio: Account portfolio information and account status can be viewed at a sight.

FSS

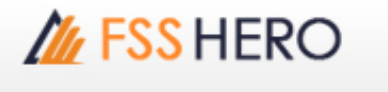

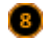

Estimated Matched: Estimated matched price of the stock at the time of opening or closing can be viewed.

## Common Matters for Bid/Offer Area

1 Selection of a stock to be viewed Enter or select a stock to be viewed.

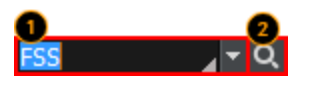

Selection of a stock to be viewed

A The user can directly enter a stock to be viewed.

🕒 Click 🔽 button to open a list of stocks previously viewed

| FS: | 5   | <b>∠</b> ▼ Q                             |   |
|-----|-----|------------------------------------------|---|
| ٩   | FSS | FINANSIA SYRUS SECURITIES PUBLIC COMPANY | × |
|     | ΡΤΤ | PTT PUBLIC COMPANY LIMITED               |   |
|     | А   | AREEYA PROPERTY PUBLIC COMPANY LIMITED   |   |

Click 🔽 next to stock name to see 'Info' and 'Memo' for the selected stock.

Memo function allows the user to write down opinions and thoughts about a stock. This memo can be checked at any time on other screens. This is a simple user database for stocks that adds to price viewing function of the screen.

| Info      | Memo         |            |              | ×      |
|-----------|--------------|------------|--------------|--------|
| FINANS    | IA SYRUS S   | ECURITIES  | PUBLIC COMPA |        |
| 🕨   SET   | Industry : F | Financials |              |        |
| Sector    | Info         | Memo       |              | X      |
| Margin    | memo         |            |              |        |
| Listed \$ |              |            |              |        |
| Prior : 3 |              |            |              |        |
|           |              |            |              |        |
|           |              |            |              |        |
|           |              |            |              |        |
|           |              |            |              |        |
|           |              |            |              | -      |
|           | 6            |            | OI           | Cancel |

S

2 Selection of a stock to be viewed through search

Click 🔍 button to open the 'Search' pop-up window and select a stock to be viewed.

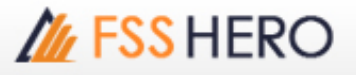

| Search                                |                         |  |  |  |  |  |  |
|---------------------------------------|-------------------------|--|--|--|--|--|--|
| T AN SET MAI SET50                    |                         |  |  |  |  |  |  |
| SET100 S                              | ETHD SSET               |  |  |  |  |  |  |
| в                                     | 2 B 🛛                   |  |  |  |  |  |  |
| 드 Symbol                              | Name 🔺                  |  |  |  |  |  |  |
| 1DIV                                  | THAIDEX SET HIGH        |  |  |  |  |  |  |
| 25                                    | 2S METAL PUBLIC C       |  |  |  |  |  |  |
| 2S-F                                  | 2S-F                    |  |  |  |  |  |  |
| 2S-W1                                 | 2S METAL PUBLIC C       |  |  |  |  |  |  |
| A                                     | AREEYA PROPERTY         |  |  |  |  |  |  |
| A-F                                   | A-F                     |  |  |  |  |  |  |
| AAV                                   | ASIA AVIATION PUE       |  |  |  |  |  |  |
| AAV-F                                 | AAV-F                   |  |  |  |  |  |  |
| AAV01C1711A                           | CW ON AAV OF BLS        |  |  |  |  |  |  |
| AAV01P1711A                           | PW ON AAV OF BLS        |  |  |  |  |  |  |
| AAV06C1803A                           | CW ON AAV OF PTS        |  |  |  |  |  |  |
| AAV08C1709A                           | CW ON AAV OF ASF        |  |  |  |  |  |  |
| AAV08C1804A                           | CW ON AAV OF ASF        |  |  |  |  |  |  |
| AAV11C1/10A                           | CW ON AAV OF KS         |  |  |  |  |  |  |
| AAVI3CI/IZA                           | CW ON AAV OF KGI        |  |  |  |  |  |  |
| AAV23C1806A                           | CW ON AAV OF SCE        |  |  |  |  |  |  |
| AAV24C1/12A                           | CW ON AAV OF PUT        |  |  |  |  |  |  |
| AAV2/CI/10A                           |                         |  |  |  |  |  |  |
| AAV20C1711A                           |                         |  |  |  |  |  |  |
| AAV20C1003A                           |                         |  |  |  |  |  |  |
| AN 4201711A                           |                         |  |  |  |  |  |  |
| Intermediate Intermediate Keep Search | search<br>Function Open |  |  |  |  |  |  |

- A Select a category to be viewed.
- B Directly enter a stock to be searched and viewed.

Click 📳 to save the search result as a TXT file on the user's PC.

Click 🔣 to save the search result as an Excel file on the user's PC

- C A list of stocks in the category selected in A or a list of stocks based on the search results described in B is provided.
- Intermediate Search and Keep Search Function Open functions can be selected. Intermediate search of the stock can be viewed. If "Keep Search Function Open" is checked, the 'Search' pop-up window is kept instead of disappearing after double clicking and entering industry.

2 Signal mode / rotator mode functions HERO FSS helps the user view stock price information by providing signal mode / rotator mode functions.

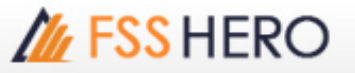

| ick 🔽 to set signal mode                                                                                                    | and rotator mode.                                                        |                                                                 |                                    |                 |
|----------------------------------------------------------------------------------------------------|--------------------------------------------------------------------------|-----------------------------------------------------------------|------------------------------------|-----------------|
| 55 Q 4 <mark>-</mark> 15 N                                                                                                    | 100 .FINCIAI                                                             | L                                                               | .FIN                               | 🖬 🖬 🌞 Т         |
| otation setting                                                                                                    |                                                                          |                                                                 |                                    | ×               |
| <ul> <li>Signal mode</li> </ul>                                                                                                    | Rotator mode (                                                           | forward C ba                                                    | ckward C M                         | anual )         |
| Iption<br>Time setting © 3s<br>Start location © From t<br>Sort by © None<br>After the rotation end                                       | C 5s C 7s<br>he beginning C Fro<br>C Al;<br>C Repeat C<br>Sound settings | C 10s C<br>om input item<br>ohabetical<br>Stop<br>C:\HERO FSS\S | 0 → s<br>C Use soun<br>ound\sound1 | d<br>Play       |
| bup list                                                                                                    |                                                                          | e/import settin                                                 | igs                                |                 |
| Favorite group<br>Portfolio<br>All Stock<br>SET<br>SET50<br>SET100<br>SETHD<br>MAI<br>P-Industry(SET)<br>elected Group<br>Division Group |                                                                          | Name                                                            | Symbol                             | Group           |
|                                                                                                    |                                                                          | Add                                                             | Delete                             | Modify          |
| exclusion Condition                                                                                                    | Varrent                                                                  |                                                                 |                                    |                 |
|                                                                                                    |                                                                          |                                                                 | ОК                                 | Cancel          |
| <ul> <li>AMode selection</li> <li>A Signal mode</li> <li>This mode is a g</li> </ul>                                                     | eneral mode that view                                                    | s price informat                                                | ion of a stock                     | selected by the |

#### B Rotator mode

This is a mode that views price information of multiple socks according to the conditions set by the user (stock, direction, time, etc.)

- Forward: Price information of the selected stocks is rotated in forward direction of the list.
- Backward: Price information of the selected stocks is rotated in backward direction of the list.
- Manual: The user can manually click to decide rotating direction to view the selected stocks

Designation of rotator stock list

Double click a group from the group list for rotator view or click 🔻 button to show the selected

# **FSS HERO**

group in the selected group area at the bottom.

One group or multiple groups can be selected.

Click  $\blacktriangle$  button to delete the selected group.

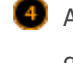

0 After selecting the stock group for rotator view in  $\bigcirc$  , click Add button to save the selected

group.

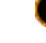

Exclusion condition can be set for the stocks selected for rotator view.

#### Change additional information

Click E button at the top right corner of the screen to change additional information provided at the bottom.

| [] [3000] (             | Quote P | lus      |            |          |     |               |          |      |       |          |      | 5 ¢     | <b>Т</b> ? | ١.   | _ □   | ×  |
|-------------------------|---------|----------|------------|----------|-----|---------------|----------|------|-------|----------|------|---------|------------|------|-------|----|
| FSS                     | -       | - 0      | ( <b>-</b> | 1100     |     |               | INCIAL   |      |       |          |      | ·LT14   |            | 38   | •     | Т  |
| 250D High               | -       | 3.84     | -18.75%    | 25/01/2  | 017 | Par           |          | 1.60 | Mkt.  | Cap(M    | 0    | 1,814   | EPS        |      | 0.    | 40 |
| 250D Low                |         | 2.40     | 30.00%     | 13/10/2  | 016 | Capital(M     | )        | 930  | Shar  | es(T     | )    | 581,403 | PER        |      | 7.    | 15 |
| Intermis                |         | 3.10     | ▼ 0.0      | 2 -0.0   | 12% | P.Volum       | e 👘 20   | ,000 | Buy   | / Vol    |      | 126,600 | Sell Vol   |      | 298,6 | 00 |
| 3.12                    | 0.00    | 0        | .00%       | 425,     | 200 | 7.86%         | Investor | 1 1  | latch | ed       | Chi  | art     | Daily      | Pr   | jecte | d  |
| Increase                | Vol     |          | Bid/Offer  | Vol      | ]   | increase      | Time     | Proj | Price | Cha      | nge  | Volume  | e Tota     | l Vo | ume   |    |
| %Turnov                 | 0.07%   |          | 3.2        | 0 408,1  | 00  | 5,000         | 09:54:47 |      |       |          | 0.00 |         |            |      | 0     |    |
| Open Vol                | 20,000  |          | 3.1        | 8_128,4  | 00  |               | 09:54:42 |      | 3.14  |          | 0.02 | -67,0   |            | 2    | ,000  |    |
| Buy Vol                 | .26,600 |          | 3.1        | 6 149,7  | 00  |               | 09:53:23 |      | 3.14  | <b>A</b> | 0.02 | 25,0    | 00         | - 93 | ,000  |    |
| Sell Vol                | 198,600 |          | 3.1        | 450,1    | 00  |               | 09:50:33 |      | 3.14  | ▲ _      | 0.02 |         | 0          | 6    | ,000  |    |
|                         |         | <u> </u> | 3.1        | 2_20,0   | 00  |               | 09:48:57 |      | 3.14  | ۸.       | 0.02 | - 5     | 00         | 6    | ,000  |    |
|                         | 18,500  | 2        |            |          | SET |               | 09:45:53 |      | 3.14  | <b>A</b> | 0.02 | 66,5    | 00         | 6    | ,500  |    |
|                         | 233,200 |          |            | 8 Sector | .F] | IN            | 09:45:21 |      | 0     |          | 0.00 |         |            |      | 0     |    |
|                         | 276,500 |          |            | 6 Index  |     | ,993.57       | 09:44:39 |      |       |          |      |         | 0          | - 31 | ,000  |    |
|                         | 86,700  | )        |            | 4 Change |     | 4.75          | 09:44:21 |      | 3.08  | V        | 0.04 |         | 0          | 3    | ,000  |    |
|                         | 100,200 | )        |            | 2 %Chg   |     | -0.16%        | 09:43:12 |      | 3.08  | T        | 0.04 | 30,0    | 00         | 3    | ,000  |    |
|                         | 15,100  | )        | 12:19:39   | 756,3    | 00  | 5,000         |          |      |       |          |      |         |            |      |       |    |
|                         |         |          | Prior      |          |     | 3.12 0        |          |      |       |          |      |         |            |      |       |    |
|                         |         |          | High       |          |     | 3.14 M        |          |      |       |          |      |         |            |      |       |    |
|                         |         | 1        | Low        |          |     | 5.08<br>210 G |          |      |       |          |      |         |            |      |       |    |
|                         | 1.0     | _        | Oper       | ige<br>1 |     | 3110 T        |          |      |       |          |      |         |            |      |       |    |
| 178                     |         |          | Oper       | 2        |     | н             |          |      |       |          |      |         |            |      |       |    |
|                         |         |          | Ceilin     | g        |     | 4.04          |          |      |       |          |      |         |            |      |       |    |
|                         |         |          | Floor      |          |     | 2.20 N        |          |      |       |          |      |         |            |      |       |    |
|                         | _       |          | Par        | in.      |     | 1.60          |          |      |       |          |      |         |            |      |       |    |
| Contraction in the last |         |          | Avg.       |          |     | 5110 5        |          |      |       |          |      |         |            |      |       |    |

#### 4

#### Settings

Current price screens of HERO FSS can quickly recognize prices of stocks through various graphics and colors.

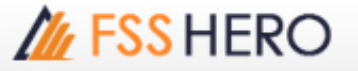

To fully utilize such functions, click 🗱 button at the top of the screen and select desired options.

|                                                                                                    | .FIN                                                                                  | 🛃 🔂 🗱                                              | Т                                                                               |                                                                                                    |                                                                                                    |                                                                                            |
|----------------------------------------------------------------------------------------------------|---------------------------------------------------------------------------------------|----------------------------------------------------|---------------------------------------------------------------------------------|----------------------------------------------------------------------------------------------------|----------------------------------------------------------------------------------------------------|--------------------------------------------------------------------------------------------|
| Setting                                                                                                    |                                                                                       |                                                    |                                                                                 |                                                                                                    |                                                                                                    | ×                                                                                          |
| ype of bid/offer<br>Type 1 (Basic)                                                                                                    | O Type2 (Cent                                                                         | ter)                                               | Type 3 (Left)                                                                   | •                                                                                                    | Type 4 (Right)                                                                                                    |                                                                                            |
| <ul> <li>ewing Options</li> <li>Load bid/offer volume grap</li> <li>Stock Ticker</li> <li>Chart( Support/Resistan</li> <li>Show compare of bid/offer</li> <li>Show Detail infomation(</li> </ul> | oh<br>ice)<br>r with Prior price<br>O Top O Bottom                                    | •                                                  | Show grid b<br>Show move<br>Highlight on<br>Show "Conr                          | y bid/offer<br>ment matche<br>Open, High<br>necting Scree                                                                                                 | ed volume<br>and Low<br>ens'' function                                                                                                    |                                                                                            |
| 3 ddtional information<br>Selection List<br>Stock Info<br>Match<br>Chart<br>Pivot/Demark<br>%Strength<br>Leave Blank                                                                             | Stock Ir<br>Pivot/Du<br>Chart<br>Match<br>Chart<br>Match<br>Stock Ir<br>Pivot/Du<br>A | Box 1<br>nfo<br>emar' 1 1<br>Box 2<br>nfo<br>emark | Increase<br>%Turnover<br>Open Vol<br>Buy Vol<br>Sel Vol<br>3.50<br>3.50<br>3.48 | Vol Bid/<br>0.06% 5<br>1,100 5<br>3,500 5<br>4,500 5<br>2,000 5<br>2,000 5<br>2,000 5<br>4,300 5<br>6,700 5<br>14,400 15:3<br>1,000 5<br>5,500 6<br>600 7 | Offer         Vol           4,900         1,900           4,800         1,100           4,700         900           4,600         100           4,600         100           4,600         3,400           4,400         S           4,300         Sector           4,200         Index           4,100         Change           35:23         7,400           Prior         High           Low         Average | Increase<br>ET<br>.AUTO<br>540.42<br>100<br>+1.89%<br>3.46 0<br>3.50 M<br>3.46 G<br>3.48 T |
| 4 gnal alarm setting<br>■Notify by sound                                                                                                    |                                                                                       |                                                    | 3.46<br>3.46<br>3.48<br>3.48                                                    | 100 (<br>10,000 (<br>10,000 (<br>10,000 (                                                                                                    | Open 1<br>Open 2<br>Celing<br>Floor<br>Par                                                                                                    | 3.48 H<br>0 C<br>4.48 N<br>2.44 N<br>0.10 S                                                |
| Reset                                                                                                    |                                                                                       |                                                    | Co                                                                              | nfirm                                                                                                    | Cancel                                                                                                    | Apply                                                                                      |

#### Type of bid/offer setting

One of 4 types including 'Basic, Center, Left and Right' can be selected according to position of bid/offer data.

Basic Type divides bid and offer into left and right sides and arranges prices vertically. This type can clearly distinguish between bid status and offer status.

Center Type divides bid and offer into left and right sides around the center, allowing for easy analysis of bid and offer information.

Left Type and Right Type align bid/offer information in a line on the left side or right side.

HERO FSS offers different types of bid/offer alignment and additionally provides a graph that shows remaining volume of each bid/offer price. User convenience was maximized to intuitively recognize bid/offer information by providing different bid/offer arrangement types and graph for remaining volume of each bid/offer price.

| 3.12     | • 0.00  | 0.00%     | 425,20   | 0 7.86%  |
|----------|---------|-----------|----------|----------|
| Increase | Vol     | Bid/Offer | Vol      | Increase |
| %Turnov  | 0.07%   | 3.20      | 408,100  | 5,000    |
| Open Vol | 20,000  | 3.18      | 128,400  |          |
| Buy Vol  | 126,600 | 3.16      | 149,700  |          |
| Sell Vol | 298,600 | 3.14      | 50,100   |          |
|          |         | 3.12      | 20,000   |          |
|          | 18,500  | 3.10      | SE       | Т        |
|          | 233,200 |           | Sector . | FIN      |
|          | 276,500 |           | Index    | 2,993.57 |
|          | 86,700  |           | Change   | 4.75     |
|          | 100,200 |           | %Chg     | -0.16%   |
|          | 715,100 | 12:19:39  | 756,300  | 5,000    |

## B Type 2 (Center)

| 3.     | 12 | • 0.0                 | 0 | 0.00% | 6     | 425,20 | 0 7.86%  |
|--------|----|-----------------------|---|-------|-------|--------|----------|
| Increa | se | Vol                   |   | Bid   | Offer | Vol    | Increase |
| 4,50   | 00 | 23,000                |   | 3.10  | 3.12  | 20,000 |          |
|        |    | 33,200                |   | 3.08  | 3.14  | 50,100 |          |
|        |    | 76,500                |   |       | 3.16  | 49,700 |          |
|        |    | 86,700                |   |       | 3.18  | 28,400 |          |
|        |    | 00 <mark>,</mark> 200 |   |       | 3.20  | 08,100 |          |
|        |    | 19,600                |   | 14:2  | 1:41  | 56,300 | 4,500    |

### C Type 3 (Left)

| 3.12  | 0.00 0.0              | 0%    | 425,2    | 00 7.86% |
|-------|-----------------------|-------|----------|----------|
| Offer | 756,300               |       | %Turnov  | 0.07%    |
| 3.20  | 408,100               |       | Open Vol | 20.000   |
| 3.18  | 128, <mark>400</mark> |       | Duv Vol  | 126 600  |
| 3.16  | 149,700               |       |          | 200,000  |
| 3.14  | 50,100                |       | Sell Vol | 298,600  |
| 3.12  | 20,000                |       |          |          |
| 3.10  | 23,000                | 4,500 | S        | ET       |
| 3.08  | 233,200               |       | Sector   | .FIN     |
| 3.06  | 276,500               |       | Indox    | 2 002 57 |
| 3.04  | 86,700                |       | Channel  | 2,393.37 |
| 3.02  | 100,200               |       | Change   | • 4./5   |
| Bid   | 719,600               | 4,500 | %Chg     | -0.16%   |

#### Type 4 (Right)

| %Turno   | ov 0.07%  |       | 756,300              | Offer |
|----------|-----------|-------|----------------------|-------|
| Open V   | ol 20.000 |       | 408,100              | 3.20  |
| Puv Vol  | 126,000   |       | 128,400              | 3.18  |
| Buy VU   | 120,000   |       | 149,700              | 3.16  |
| Sell Vol | 298,600   |       | 50,100               | 3.14  |
|          |           |       | 20,000               | 3.12  |
|          | SET       | 4,500 | 23,000               | 3.10  |
| Sector   | FIN       |       | 233,200              | 3.08  |
| Indox    | 2 002 57  |       | 276,500              | 3.06  |
| Index    | 2,993.37  |       | 86 <mark>,700</mark> | 3.04  |
| Change   | 4.75      |       | 100,200              | 3.02  |
| %Chg     | -0.16%    | 4,500 | 719,600              | Bid   |

#### 2 Viewing options

- A Load bid/offer volume graph: Bid/offer volume is displayed as a graph.
- B Show gird by bid/offer: Bid/offer grid display can be set.
- C Stock ticker: Stock ticker display can be set.
- Show movement matched volume: Instantaneous match volume equalizer display of (hourly) match tab can be set.

# // FSS HERO

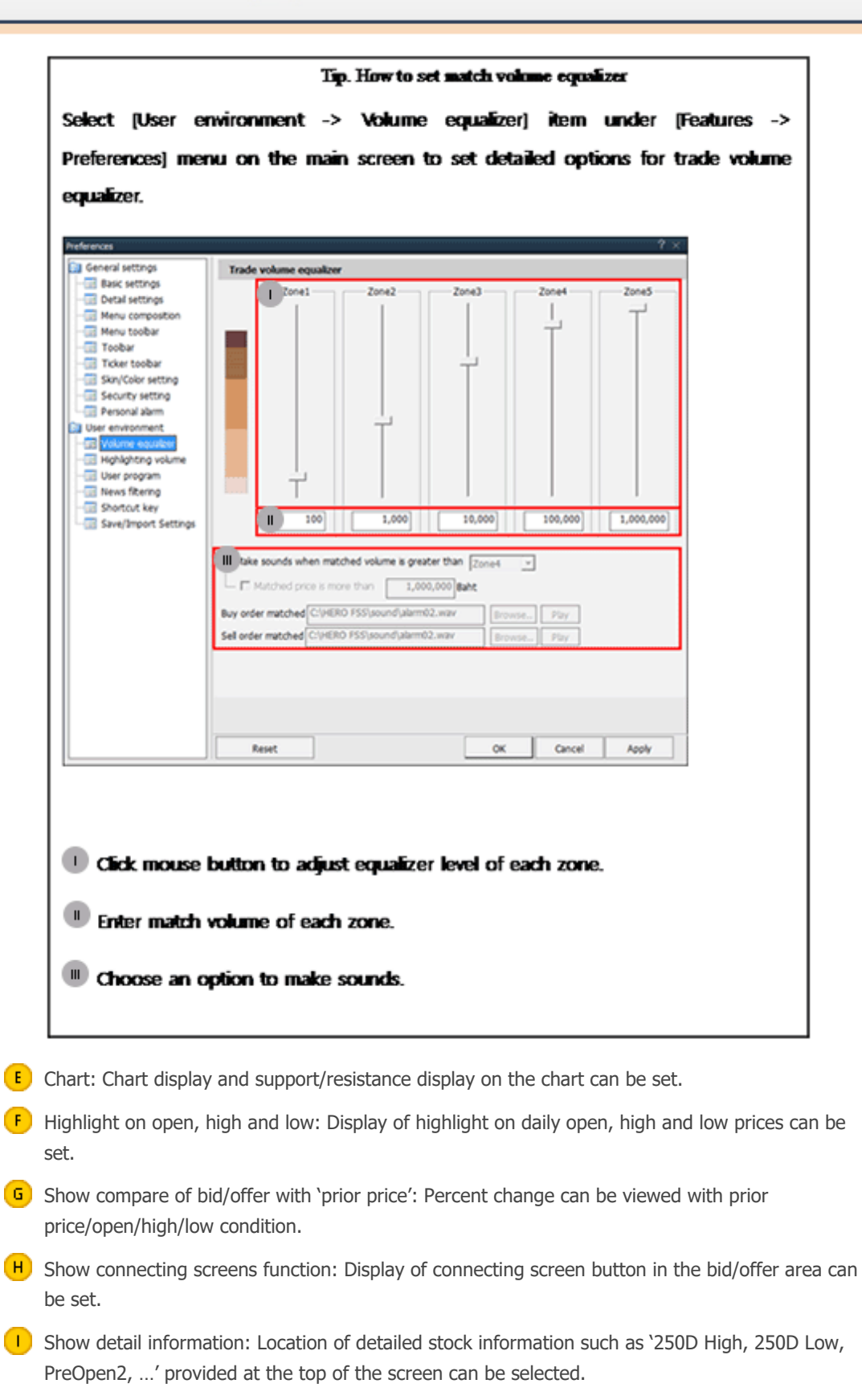

#### 3 Additional information

Additional information provided when screen can be set.

Up to 4 items can be set each for the top and the bottom. Order of items can be changed using buttons or mouse drag & drop.

4

Signal alarm setting: Signal alarm setting can be set by selecting a sound to be used.

FSS

#### 5 Bid/offer area order function

• On the bid/offer window of the current price screen, put the mouse cursor on a bid/offer and click the right mouse button to open an order menu for 'Buy, Sell, Change/Cancel'. Select an order item to automatically enter the selected price into '[4000] Mini Order' screen, which allows for fast order placement with minimal time and route.

| Increase | Vol            | Bid/Offer | Vol      | Increase  | Time     |
|----------|----------------|-----------|----------|-----------|----------|
| %Turnov  | 0.07%          | 3.20      | 408,100  |           | 12:19:39 |
| Open Vol | 20,000         | 3.18      | 128,400  |           | 14:12:06 |
| Buy Vol  | 126,600        | 3.16      | 149,700  |           | 09:54:47 |
| Sell Vol | 298,600        | 3.14      | 50,100   |           | 09:54:42 |
|          |                | 3.12      | 20,000   |           | 09:53:23 |
|          | 18,500         | 3.10      | SE       | Т         | 09:50:33 |
|          | 233,200        | 3.08      | Sector . | FIN       | 09:48:57 |
|          | 276,500        |           | Buv      |           |          |
|          | 86, <u>700</u> | 3.04      | C-11     |           |          |
|          | 100,200        |           | Sell     |           |          |
|          | 715,100        | 12:19:39  | Cha      | nge/Cance | el -     |

#### 6 Additional / special functions on right mouse button

FSS HERO has maximized user convenience by providing various additional and special functions when the right mouse button is clicked on the screen.

| 1 [300                                                                                      |                                                                                                    |                                              |                                                                  | 5 ¢ '                                    | <b>КТ?</b>                                   | 1 = 🗆                                                 | ×                                       |                                                         |                |
|---------------------------------------------------------------------------------------------|----------------------------------------------------------------------------------------------------|----------------------------------------------|------------------------------------------------------------------|------------------------------------------|----------------------------------------------|-------------------------------------------------------|-----------------------------------------|---------------------------------------------------------|----------------|
| FSS                                                                                         | 🖌 🕶 🔍 🐗 🖛 🖬 N100                                                                                                    | .FINCIAL                                     |                                                                  |                                          |                                              | .FIN                                                  | [                                       | * 🖬                                                     | T              |
| 2<br>2<br>2<br>2<br>2<br>2<br>2<br>2<br>2<br>2<br>2<br>2<br>2<br>2<br>2<br>2<br>2<br>2<br>2 | Registering on the current screen toolbar(C)<br>Set screen size to the default(D)<br>Standalone(D)<br>Show on all virtual screens(V)<br>Show the title bar(B) | esto<br>ne<br>3:42<br>2:06                   | 1.60 Mkt.<br>930 Sha<br>0 Bu<br>Match<br>Proj Price<br>0<br>3.10 | Cap(M)<br>res(T)<br>y Vol<br>red<br>Char | Ch<br>nge<br>0.00                            | 1,814<br>581,403<br>126,600<br>art<br>Volume<br>-3,90 | EPS<br>PER<br>Sell Vol<br>Daily<br>Tota | 0.<br>7.<br>298,6<br>Projecte<br>I Volume<br>0<br>3.900 | 40<br>15<br>00 |
| B∢<br>S€                                                                                    | Registration of link menu(L)<br>Register symbol as Favorite<br>Combined Conditional Order(Buy)<br>Combined Conditional Order(Sell)                            | 4:47<br>4:42<br>3:23<br>0:33<br>8:57<br>5:53 | 0<br>3.14<br>3.14<br>3.14<br>3.14<br>3.14<br>3.14                |                                          | 0.00<br>0.02<br>0.02<br>0.02<br>0.02<br>0.02 | -25,00<br>-67,00<br>25,00<br>50<br>66,50              | 0<br>0<br>0<br>0<br>0<br>0              | 0<br>25,000<br>92,000<br>67,000<br>67,000<br>66,500     |                |
|                                                                                             | 3003 Historical Price<br>6000 Technical Chart<br>1500 New High / New Low Price<br>3301 Index / Industry / Sector Chart<br>8000 Market News                    | 5:21<br>4:39<br>4:21<br>3:12                 | 0<br>3.08<br>3.08<br>3.08                                        | ▼<br>▼<br>▼                              | 0.00<br>0.04<br>0.04<br>0.04                 | -30,00<br>30,00                                       | 0                                       | 0<br>30,000<br>30,000<br>30,000                         |                |
| 11 1 1 1 1 1 1 1 1 1 1 1 1 1 1 1 1 1 1                                                      | Copy(Z)<br>Send to Excel(X)<br>Save as CSV(S)<br>Print(P)                                                                                                    |                                              |                                                                  |                                          |                                              |                                                       |                                         |                                                         |                |

**1** Registering on the current screen toolbar (C)

Select this option to register the current screen on the main screen toolbar.

#### 2 Standalone (D)

Select this option to recognize the current screen as a standalone window and freely move it out of the HERO FSS frame.

#### 3 Show on all virtual screen (V)

Select this option to show the current screen on all virtual screens in use.

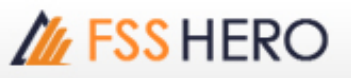

#### Show the title bar (B)

The title bar at the top of the screen can be shown or hidden.

#### Send to Excel (X)

Data on the current screen can be sent to the Excel program. Data generated using 'Send to Excel' function is not saved. Data must be saved before closing the Excel program.

#### 6 Save as CSV (S)

Data viewed are saved as a CSV file of Excel. Click this menu, enter saving location and name, and click 'Save' button to save data.

# <sup>r</sup>Common Matters for Order Area<sub>J</sub>

#### 1 Order Settings

The order screen of FSS HERO allows for fast and convenient trading through configuration of trading volume and price settings.

In addition, various setting options are designed so that the user can decide settings based on personal trading environment and style, thus maximizing efficiency of trading. Various setting values are automatically changed on the trading window in real time when the stock is changed or bid/offer changes.

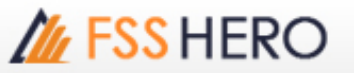

| 9 | Racic |
|---|-------|
| U | Basic |

| Stock order Setting $	imes$                                                                      |                                                                                                    |                                                                                                    |                                                  |                        |                                                                   |                                                  |                  |            |
|--------------------------------------------------------------------------------------------------|----------------------------------------------------------------------------------------------------|----------------------------------------------------------------------------------------------------|--------------------------------------------------|------------------------|-------------------------------------------------------------------|--------------------------------------------------|------------------|------------|
| Stock Order Settings OK CANCEL<br>Enter auto order volume, auto order price, and Detail settings |                                                                                                    |                                                                                                    |                                                  |                        |                                                                   |                                                  |                  |            |
|                                                                                                  | Basic                                                                                                    | Deta                                                                                                    | ji l                                             |                        |                                                                   |                                                  |                  |            |
|                                                                                                  |                                                                                                    | BUY                                                                                                    |                                                  |                        | SELL                                                              |                                                  | CHANGE/C         | ANCEL      |
| V o<br>l u<br>m<br>e                                                                             | <ul> <li>Use auto</li> <li>Calculato</li> <li>User g</li> <li>User De</li> <li>61,/</li> <li>Input</li> <li>Apply</li> <li>of inp</li> <li>C Automa stock cl</li> </ul> | o-fill for volu<br>e real-time<br>uide<br>fined Amou<br>009.05 B A<br>value<br>100 value<br>out value<br>atic calculat | ume<br>volume<br>unt<br>Available<br>%<br>e when | ⊻U<br>⊙Ca<br>●Au<br>st | se auto-fill fo<br>alculate real-t<br>utomatic calc<br>ock change | or volume<br>time volume<br>tulate when<br>100 % | Order Vol<br>100 | ume<br>Y % |
|                                                                                                  | ■Vol auto ✓ Vol auto                                                                                                    | fill at Tab<br>fill at Stoc                                                                                            | Change<br>k Chang                                | je                     |                                                                   |                                                  |                  |            |
| Price<br>?                                                                                       | E Curre<br>Price aut                                                                                                    | ent +<br>Tick to fill at Tal                                                                                           | •<br>•<br>b Chang<br>ock Char                    | le<br>nge              | Current<br>+<br>Ti                                                | ▼<br>ck ▼                                        | Ordered P<br>+   | rice 💌     |
|                                                                                                  |                                                                                                    |                                                                                                    |                                                  |                        |                                                                   | ОК                                               | CAN              | CEL        |

Auto-fill for volume: Auto-fill for volume is a function that automatically fills volume reflecting account information such as deposit and portfolio, as well as real-time price, so that orders can be placed immediately.

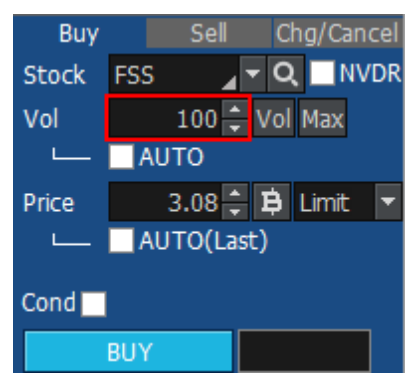

B User Defined Amount: Order amount can be adjusted by setting as a ratio of input value.

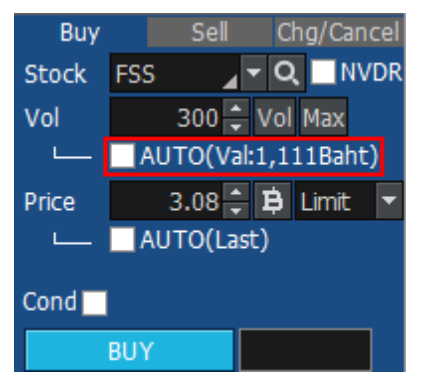

Ex) If 1,111 is entered into User Defined Amount and 'Input value' is selected, volume is calculated automatically based on 1,111 Baht entered by the user. If 50% is selected, volume is calculated to be 555 Baht (1,111 Baht  $\times$  50%).

Buy Sell Chg/Cancel Stock FSS Q Q NVDR Vol 21,700 Vol Max Price 3.08 E Limit AUTO(Last) Cond BUY

When changing tab or stock, order volume and price can be filled automatically. If 'Price auto fill at stock change' item is selected, bid/offer price is filled automatically as price of "Buy, Change/Cancel or Sell" order whenever stock is changed.

**E** Order price is entered automatically according to designated tick or %.

C Automatic calculate when stock change: Order volume can be entered in %.

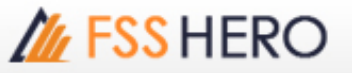

| 0 | Det |
|---|-----|
|   |     |

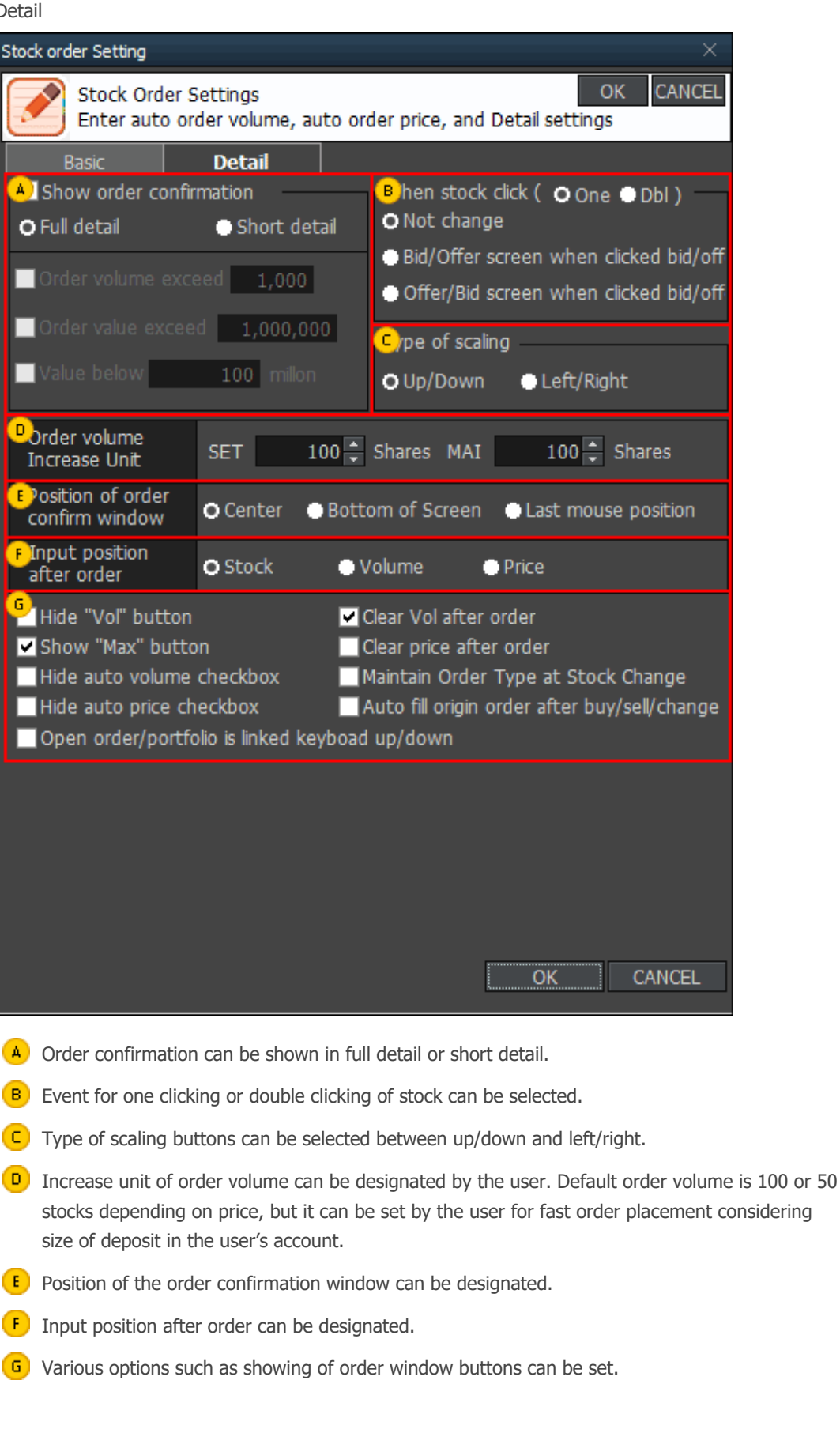

# Crder Type

• Limit : Limit order is an order to buy or sell at a specified price.

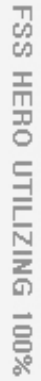

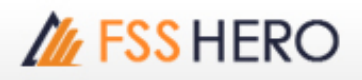

- MKT(Market Order) : A market order is an order to buy or sell a stock at the best available price. A market order can be matched at more than one price level. Unmatched quantity (if any) will be automatically cancelled. Market orders are allowed only during open trading sessions.
- **MP(Special Market Order)** : A special market order is an order to buy or sell a stock at the best available price. Such an order can be matched at more than one price level. Unmatched quantity (if any) will be converted to a limit order at a price of one tick better than the last executed price. Special market orders are allowed only during open trading sessions.
- MTL(Market-to-Limit Order) : A market-to-limit order is submitted as a market order to execute at the current best market price only. Unmatched quantity (if any) will be converted to a limit order at price equal to the last executed price. Market-to-limit orders are allowed only during open trading sessions.
- ATO(At-The-Open Order) : An order to buy or sell a stock at the session's opening price. ATO orders are allowed during pre-open sessions (morning and afternoon).
- ATC(At the Close Order) : An order to buy or sell a stock at the closing price. ATC orders are allowed only during pre-close sessions.
- **IOC(Immediate-Or-Cancel Order)** : An order to buy or sell a stock immediately at a specific price (limit order) on the condition that any remaining portion of the trade which is unmatched will be cancelled. IOC orders are allowed only during open trading sessions and are not allowed to be used with an Iceberg order or any market order type.
- FOK(Fill-Or-Kill Order) : An order to place a trade immediately and completely at a specified price (limit order); if the specified conditions cannot be met immediately, the order is cancelled. FOK orders are allowed only during open trading sessions, and are not allowed to be used with an Iceberg order or any market order type.
- **Publish(Iceberg Order)** : An iceberg order is a high volume order that has been equally subdivided into smaller lots so that only the portion of the total order which is currently being executed is visible. The broker specifies the subdivided portion of the order to be published in the order book. When the published portion of the order is executed, the next remaining suborder is made available for trade until the entire high-volume order has been executed.

An Iceberg order is allowed only during open trading sessions, must be a limit-price order, and must be divided into no more than 100 suborders.

Any unmatched portions of an Iceberg order in each trading session will be automatically cancelled by the system. In addition, when the trading of a particular stock is halted, all unmatched volume of Iceberg orders will be automatically cancelled.

\* Source of data: SET